## Добавление различных моделей eToken

Некоторые устройства eToken не разделаются по моделям при добавлении в Indeed Certificate Manager. Устройства eToken PRO Java 72K OS755, SafeNet eToken 5110 и IDCore 30B имеют одинаковый ATR (Answer-to-Reset), он указан в конфигурационном файле eTokenProJava72K.xml. Это значит, что при добавлении в Indeed CM оба устройства будут определены как eToken PRO Java 72K. Для разделения устройств по моделям и установки параметров инициализации для каждой модели при добавлении в Indeed CM выполните следующее:

- 1. Откройте файл в eTokenProJava72K.xml из дистрибутива Indeed CM
- (\Misc\CardTypes) в текстовом редакторе, например в Блокнот.
- 2. Раскомментируйте секцию <models> удалив тег <!- ... ->.

## <models>

```
<model name="eToken PRO Java 72K OS755" rawModel="eToken PRO Java 72K OS755" hasGostApplet="false" />
```

<model name="SafeNet eToken 5110" rawModel="SafeNet eToken 5110" hasGostApplet="false" />

<model name="IDCore 30B" rawModel="IDCore30B eToken 1.7.7" hasGostApplet="false" /> </models>

3. Сохраните изменения.

4. Добавьте файл **eTokenProJava72K.xml** в раздел **Конфигурация > Типы устройств** конс оли управления Indeed CM (включите опцию **Заменить существующий**, если устройства eToken использовались в Indeed CM ранее).

5. При редактировании типа устройства eToken нажмите **Добавить настройки модели устройства**, выберите модель и нажмите **Добавить**.

## Настройки моделей устройств

Добавить настройки модели устройства

| Модель устройства |            |                  |   |  |
|-------------------|------------|------------------|---|--|
|                   | eToken PRO | O Java 72K OS755 | ٠ |  |
|                   | Добавить   | Отмена           |   |  |

6. Установите параметры для выбранной модели и нажмите Сохранить.

| астройки модел   | й устройств                                               |         |  |  |  |
|------------------|-----------------------------------------------------------|---------|--|--|--|
| eToken PRO Jav   | a 72K OS755                                               | :       |  |  |  |
| PIN-код админи   | стратора                                                  |         |  |  |  |
| •••••            | ۲                                                         |         |  |  |  |
| PIN-код пользо   | ателя                                                     |         |  |  |  |
| •••••            | ۲                                                         |         |  |  |  |
| 🕑 Инициализир    | рвать устройство при добавлении                           |         |  |  |  |
| 🖉 Устанавливат   | Устанавливать неслучайный PIN-код администратора          |         |  |  |  |
| •••••            | ۲                                                         |         |  |  |  |
|                  |                                                           |         |  |  |  |
| ЭДобавить настро | йки модели устройства                                     |         |  |  |  |
| Сохранить О      | мена                                                      |         |  |  |  |
|                  |                                                           |         |  |  |  |
| 🕕 Лля прим       | рнения фильтрации устройств по молелям все ранее лобавлен | ные в   |  |  |  |
| Indeed CM        | устройства eToken PRO Java 72К доджны быть выведены из си | стемы и |  |  |  |
| лобавлен         |                                                           |         |  |  |  |
| добавлен         |                                                           |         |  |  |  |

Если модель добавляемого устройства не найдена, либо если настройки моделей отсутствуют, то к устройству будут применены настройки по умолчанию.